# SchoolShopOnline Tuckshop Ordering

Set up initially is usually better on a PC not a mobile device.

## Register

Go to <a href="https://schoolshoponline.net.au/default.aspx">https://schoolshoponline.net.au/default.aspx</a>

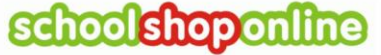

Phone: 0498 610 105 Email: info@schoolshoponline.net.au

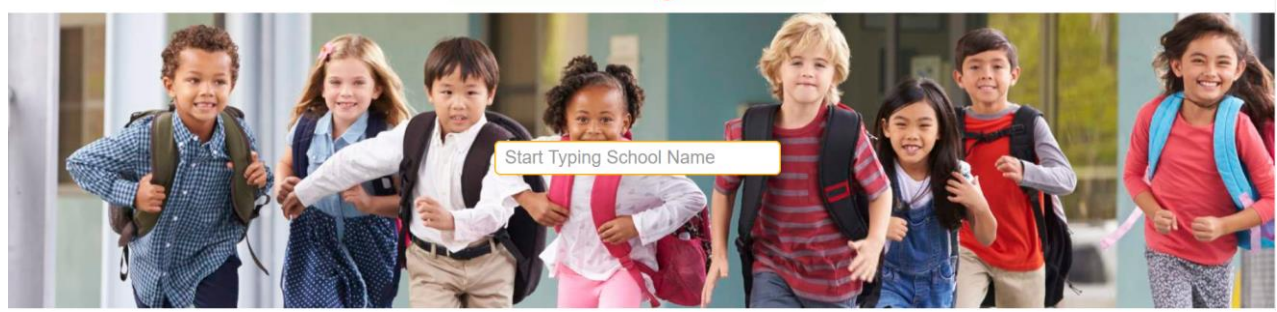

- Select your Craigslea State School P&C Association
- Select the solution/module, e.g. go to tuckshop

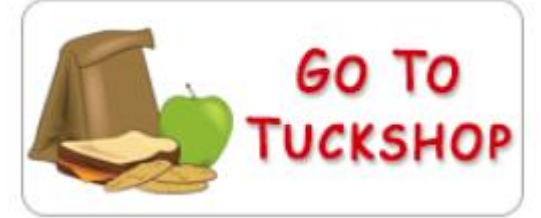

- If you are a first-time user of SchoolShopOnline then register as a parent
  - o Click on 'Register now'

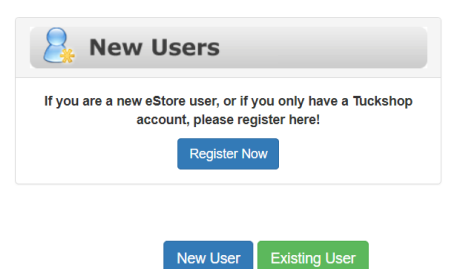

Choose 'New User'

Or If you are already a member of SchoolShopOnline, eg. you have an eStore account, then click on 'Register Now' and choose 'Existing User'.

• Fill in the details

|                             |                   | Fields marked with * are mandatory               |
|-----------------------------|-------------------|--------------------------------------------------|
| First Name*                 | Last Name*        | ◯ I have an eWallet account                      |
|                             |                   | O Create and activate a new eWallet account      |
| -                           |                   | I want to activate an eWallet account later      |
| Member type*                |                   | I have read and agreed to the School Shop Online |
| Select                      | ~                 | Terms and Conditions and Privacy Policy          |
| Phone*                      |                   | Enter code *                                     |
|                             |                   | 01865 0                                          |
| Email* (your account login) | Confirm Email*    |                                                  |
|                             | superadmin        | Next Step                                        |
| Password*                   | Confirm password* |                                                  |
|                             |                   |                                                  |
|                             |                   |                                                  |

## Register your Child(ren)

• Click on 'Enrol a New Student' and fill in the form and save.

| Enrol a new Student Go | to account |
|------------------------|------------|
|------------------------|------------|

Please note if the student has an allergy, you can place a note in the 'Food Allergy' box

|                                            |   |      |                | Fields marked with * are mandate |
|--------------------------------------------|---|------|----------------|----------------------------------|
| First Name*                                |   |      | Class*         |                                  |
| Test                                       |   |      | РВ             | •                                |
| Last Name*                                 |   |      | Identification |                                  |
| Student                                    |   |      |                |                                  |
| Gender*                                    |   |      | Student ID     |                                  |
| Male                                       | ٣ |      |                |                                  |
| DOB (dd/mm/yyyy)*                          |   |      | Daily Limit    |                                  |
| 01/01/2013                                 |   |      |                |                                  |
| Upload Photo<br>Choose File No file chosen |   |      | Parent Approv  | al<br>•                          |
| Active 3                                   |   |      | Food Allergy   |                                  |
|                                            |   |      | Nuts           | /                                |
|                                            |   | Save |                |                                  |

Please note, there is no need to fill in Identification, student ID daily limit, parent approval or upload a photo.

Save the student record.

### You are now ready to place an order

Click on the 'Tuckshop' tab or icon.

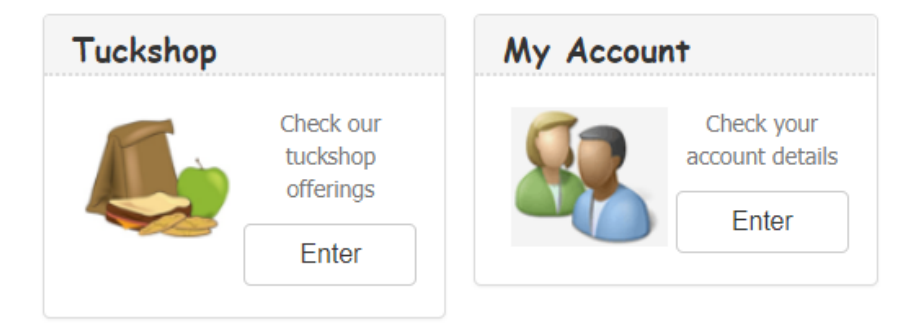

Select the delivery date which is the day you want your child's tuckshop to be delivered.

Select the student Name, if you have several students registered.

Select the meal session – Please note there is a cut-off time for each meal session.

| 16/11/2018 |      | Student Name |        | •     | Select Meal Session 🔻 |  |
|------------|------|--------------|--------|-------|-----------------------|--|
| ITEMS      |      |              | RATING | PRICE | Select Meal Session   |  |
|            | TENO |              |        |       | Friday Big Lunch      |  |
|            |      |              |        |       | Friday Second Break   |  |

Select the category of meal from the category list as shown below

| 16/11/2018          | Test Student | ▼ Friday Big Lunch ▼       |
|---------------------|--------------|----------------------------|
|                     | ITEMS        | RATING PRICE QTY GST TOTAL |
| › Your Popular Orde | rs           |                            |
| Frozen Treats       |              |                            |
| Salad Sandwiches    | and Wraps    |                            |
| ► Hot Food          |              |                            |
| > Snacks            |              |                            |
| ▶ Drinks            |              |                            |
| Meal Deals          |              |                            |
|                     |              | View Cart                  |

A list of items for that particular category will appear.

To select an item - click on the green plus sign. The item will be added to the shopping cart viewing panel.

| Shopping Cart<br>Test Student                                               | Quick Order Form                                | eWallet No.  | : Ba             | lance ( |
|-----------------------------------------------------------------------------|-------------------------------------------------|--------------|------------------|---------|
| 16/11/2018: Friday Big Lunch   Chocolate Chip Biscuit x 1 ×   Qty: 1 \$0.50 |                                                 |              |                  |         |
| View Cart                                                                   | 16/11/2018 Test S                               | tudent 🔻     | Friday Big Lunch | •       |
|                                                                             | ITEMS                                           | RATING PRICE | QTY GST TO       | TAL     |
|                                                                             | Your Popular Orders                             |              |                  |         |
|                                                                             | Frozen Treats                                   |              |                  |         |
|                                                                             | Salad Sandwiches and Wraps                      |              |                  |         |
|                                                                             | ▹ Hot Food                                      |              |                  |         |
|                                                                             | ▼ Snacks                                        |              |                  |         |
|                                                                             | Occasional Treats<br>Chocolate Chip Biscuit x 1 | \$0.50       | ) 1 NO GST       | \$0.50  |
|                                                                             | Jumpy's                                         | \$1.20       | NO GST           | \$1.20  |
|                                                                             | Wafer - Chocolate                               | \$0.10       | NO GST           | \$0.10  |
|                                                                             | Muffin - Chocolate                              | \$1.20       | NO GST           | \$1.20  |

You can then choose more items from other categories.

You may also chose to order for different dates and different children.

Click on 'View cart'

### **Review your order**

Hide Comments

| Student      | Session                        | Items   |              |          | Qty      | Price    | Total  | Comments     | 0 |        |
|--------------|--------------------------------|---------|--------------|----------|----------|----------|--------|--------------|---|--------|
| Test Student | Friday Big Lunch<br>16/11/2018 | Chocola | te Chip Bisc | uit x 1  | 1        | \$0.50   | \$0.50 |              |   |        |
|              |                                |         |              |          |          |          |        | Sub Total:   |   | \$0.50 |
|              |                                |         |              |          |          |          | Tot    | al Bag Cost: |   | \$0.00 |
|              |                                |         |              |          |          |          |        | GST:         |   | \$0.00 |
|              |                                |         |              |          |          |          |        | Grand Total: |   | \$0.50 |
|              |                                | Remove  | Update       | Continue | Shopping | Checkout |        |              |   |        |

You can insert a comment in the box provided.

You can continue Shopping or go to check out.

#### At the checkout page

- Choose the payment method.
  - o If Debit/credit card chosen then complete the form and click continue or
  - o If eWallet then click on continue and the order will be processed.

| Checkout Details     |                                                                     |                         |        |                                                         | _                                                                                                    |           |         |
|----------------------|---------------------------------------------------------------------|-------------------------|--------|---------------------------------------------------------|----------------------------------------------------------------------------------------------------|-----------|---------|
| Customer Details:    | Louis Etienne<br>323a Kelvin G<br>Kelvin Grove,<br>QLD<br>Australia | e<br>Grove Road<br>4059 | (      | Payment Me<br>Credit Card<br>Select Payn<br>Credit Card | ethod:<br>The second second seco | )         |         |
| Items                |                                                                     | Student                 | Sessi  | e Wallet                                                | r                                                                                                    | Price Qty | / Total |
| Chocolate Chip Bisc  | cuit x 1                                                            | Test Student            | Friday | ng Lurich                                               | 16/11/2078                                                                                                    | \$0.50 1  | \$0.50  |
|                      |                                                                     |                         |        | sub Total:                                              |                                                                                                    |           | \$0.50  |
|                      |                                                                     |                         | G      | SST:                                                    |                                                                                                    |           | \$0.00  |
|                      |                                                                     |                         | / ]    | otal:                                                   |                                                                                                    |           | \$0.50  |
|                      |                                                                     |                         | e      | -Merchant Fo                                            | ee:                                                                                                    |           | \$0.31  |
|                      |                                                                     |                         | 6      | Frand Total:                                            |                                                                                                    |           | \$0.81  |
| Credit Card Detai    | ls                                                                  |                         | /      | 1                                                       |                                                                                                    |           |         |
| Name on card:*       |                                                                     |                         |        | 1                                                       |                                                                                                    |           |         |
| Card Number:*        |                                                                     |                         |        |                                                         |                                                                                                    |           |         |
| Expiry Date:*        |                                                                     | Decembe                 | ər     | 2018                                                    | •                                                                                                    |           |         |
| CVV:*                |                                                                     |                         |        |                                                         |                                                                                                    |           |         |
|                      |                                                                     | (what is this?          | ')     |                                                         |                                                                                                    |           |         |
|                      |                                                                     |                         | Contin | ue                                                      |                                                                                                    |           |         |
| Fields marked with a | text * are requ                                                     | uired.                  |        | _                                                       |                                                                                                    |           |         |

### Confirmation

You will receive an email confirmation and receipt for your records.

You can view the status of the transactions in the 'My Account' section of the site. Tuckshop Parent Instructions 4 In the 'My Account' area' you can

- Edit your account details.
- Manage Students
- See you past orders
- Fins out information about the eWallet
- Urgent top-up of eWallet

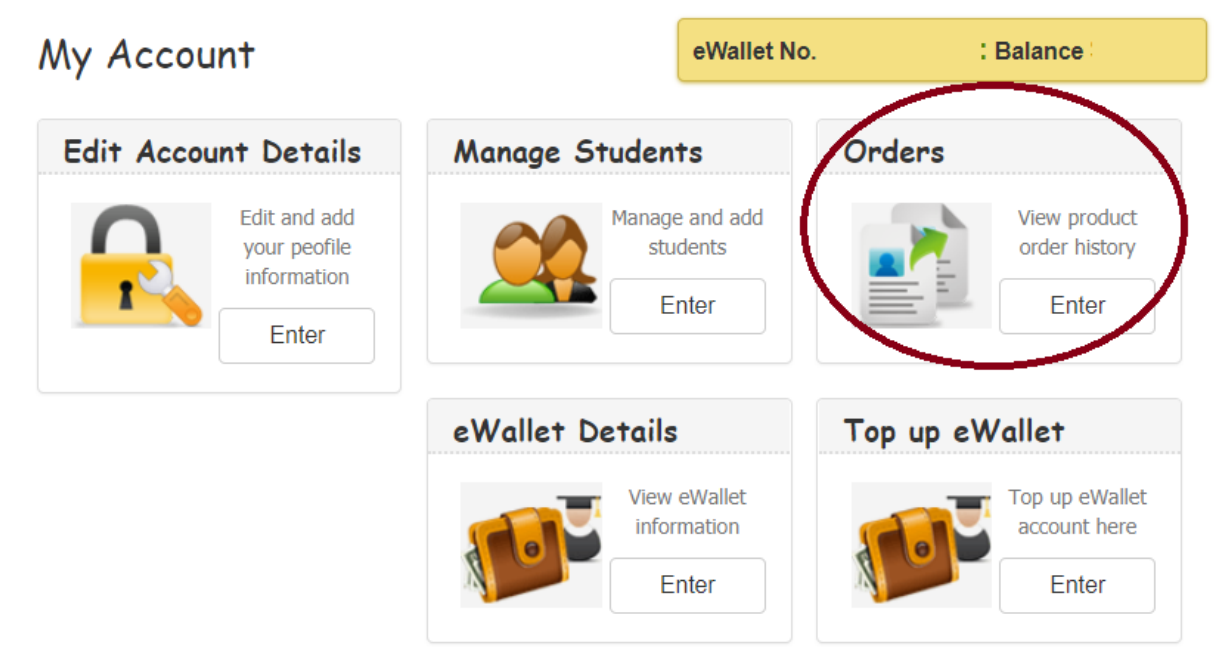

## eWallet

There is a facility to use the financial module with schoolshoponline called eWallet.

This allows you to deposit funds into the account and draw on the funds for your purchases.

For details of SchoolShopOnline bank account click on the icon 'eWallet' details.

### **Quick references**

There is a 'FAQ' section in the site where you can read more about the services.